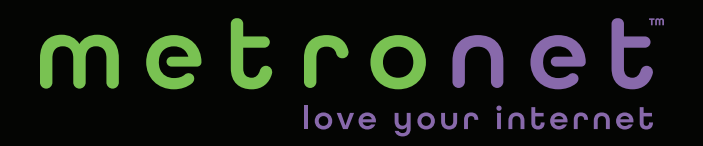

# Enabling Automatic Payments in myMetronet Portal

#### Go to metronet.com and click on My Account.

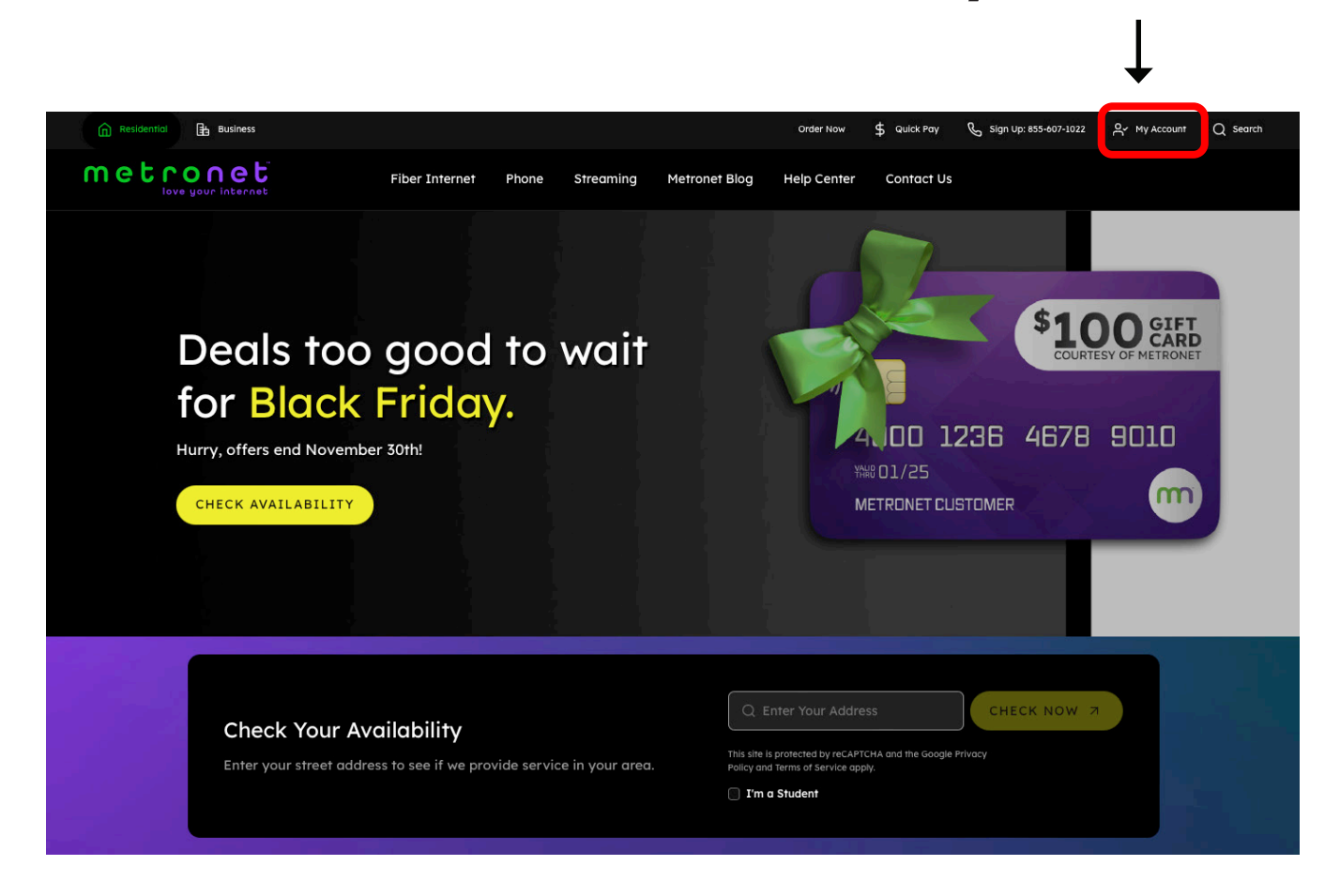

metronet

# Enter your **email address** and **password** and click **LOG IN**.

| MUMETRUNET                            | Residential                                                        | Business                                        | Support    | About | Locations | Contact Us |
|---------------------------------------|--------------------------------------------------------------------|-------------------------------------------------|------------|-------|-----------|------------|
|                                       |                                                                    |                                                 |            |       |           |            |
|                                       |                                                                    |                                                 |            |       |           |            |
| Er                                    | Access billing information<br>manage services—and<br>nail Address: | UNET<br>AL<br>n, make paymen<br>ytime, anywhere | nts,<br>2l |       |           |            |
|                                       |                                                                    | Forgot email a                                  | iddress?   |       |           |            |
| Pa                                    | issword:                                                           |                                                 |            |       |           |            |
|                                       |                                                                    | Forgot par                                      | ssword?    |       |           |            |
|                                       | LOGI                                                               | N                                               |            |       |           |            |
| · · · · · · · · · · · · · · · · · · · | First time                                                         | user?                                           |            |       |           |            |
|                                       | Create New A                                                       | ccount                                          |            |       |           |            |
|                                       |                                                                    |                                                 |            |       |           |            |
|                                       |                                                                    |                                                 |            |       |           |            |
|                                       |                                                                    |                                                 |            |       |           |            |
|                                       |                                                                    |                                                 |            |       |           |            |

metronet

# Click **Manage Automatic Payments** under the **\$ Bill Pay** drop down menu.

| MAMETRONET |                           |                                       |  |  |
|------------|---------------------------|---------------------------------------|--|--|
|            | \$ Bill Pay 👻             | 😋 My Services 🔻                       |  |  |
|            | Make a Payment            |                                       |  |  |
|            | View Statements           |                                       |  |  |
|            | View Payment History      | S NEED HELP?                          |  |  |
|            | Manage Paperless Billing  | Customer Care:<br>1-877-407-3224      |  |  |
|            | Manage Automatic Payments | Automated Payments:<br>1-866-517-3712 |  |  |
|            | Manage Payment Methods    | 1000 517 5712                         |  |  |
|            | MY PR<br>Update Secu      | COFILE<br>rity Settings               |  |  |

metronet

### Click **ENABLE AUTOPAY** button.

| MAMETRONET |                                                                                                    |                                                                                                    |
|------------|----------------------------------------------------------------------------------------------------|----------------------------------------------------------------------------------------------------|
|            | \$ Bill Pay 👻                                                                                                    | 📽 My Services 🔻                                                                                                   |
|            | Image: State of the state of the state | n your checking or savings<br>w autopay enrollees AND those<br>or savings.<br>Payment by Phone:<br>1-866-517-3712 |

metronet

# Click the **drop-down arrow** under payment method.

| MAMETRUNET |                                    |            |                                            |
|------------|------------------------------------|------------|--------------------------------------------|
|            | \$ Bill Pay 👻                      |            | 🕫 My Services 🔻                            |
|            |                                    |            |                                            |
|            | Manage Automatic                   | Payments   | Payment by Phone:<br><u>1-866-517-3712</u> |
|            | Select Payment Method              |            |                                            |
|            | Payment Method:                    |            |                                            |
|            | Enter New Checking/Savings Account |            |                                            |
|            | Account Type: O Checking O Savings |            |                                            |
|            | Name on Account:                   |            |                                            |
|            |                                    |            |                                            |
|            | Bank Name:                         |            |                                            |
|            |                                    |            |                                            |
|            | Bank Routing Number:               | Which one? |                                            |
|            |                                    |            |                                            |
|            | Account Number:                    | Which one? |                                            |
|            |                                    |            |                                            |
|            |                                    |            |                                            |
| 🕜 Help     | NEXT or <u>Cancel</u>              |            |                                            |

metronet

#### Select either Enter New Checking/ Savings or Enter New Credit Card.

| ижим ет <b>R Ú N е Т</b><br>Родіта с |                                                                                                    |            |                                            |
|--------------------------------------|----------------------------------------------------------------------------------------------------|------------|--------------------------------------------|
|                                      | \$ Bill Pay 🔻                                                                                                    |            | 😋 My Services 💌                            |
|                                      | Manage Automatic<br>Select Payment Method<br>Payment Method:<br>Enter New Checking/Savings Account<br>Enter New Checking/Savings Account<br>Enter New Credit Card<br>Name on Account: | Payments   | Payment by Phone:<br><u>1-866-517-3712</u> |
|                                      | Bank Name:<br>Bank Routing Number:                                                                                                    | Which one? |                                            |
|                                      | Account Number:                                                                                                    | Which one? |                                            |
| () Help                              | NEXT or <u>Cancel</u>                                                                                                    |            |                                            |

metronet

#### **To Enter New Checking/Savings Account:**

Step 1: **Select either Checking or Savings** Step 2: **Complete the form** Step 3: Click **Next** 

| PORTAL   |                                                                                                    |                                            |
|----------|----------------------------------------------------------------------------------------------------|--------------------------------------------|
|          | \$ Bill Pay ▼                                                                                                    | 🕫 My Services 🤝                            |
| STEP 1   | Manage Automatic Payments   Select Payment Method   Payment Method:   Enter New Checking/Savings Account   Account Type:   Checking   Savings | Payment by Phone:<br><u>1-866-517-3712</u> |
| STEP     | Bank Name:                                                                                                    |                                            |
|          | Account Number: Which one?                                                                                                    |                                            |
| (7) Help | 3 NEXT Ir <u>Cancel</u>                                                                                                    |                                            |

metronet

### Verify Payment Method and click ENABLE AUTOPAY.

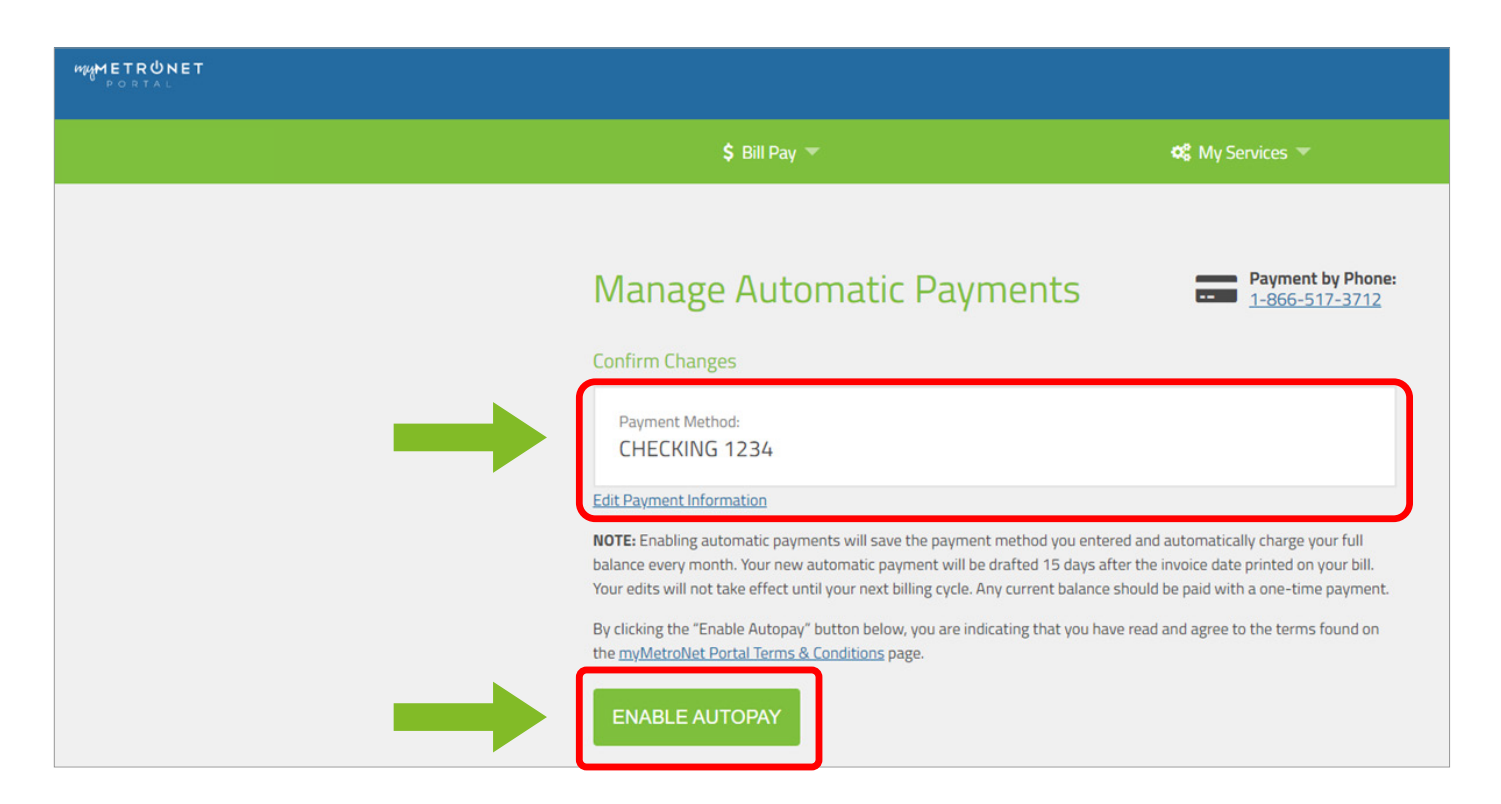

```
metronet
```

### You will then see confirmation that Autopay is enabled.

| иннетконет<br>Родтац |                                                                                                    |                                                 |
|----------------------|----------------------------------------------------------------------------------------------------|-------------------------------------------------|
|                      | \$ Bill Pay 🖛                                                                                                    | 🔩 My Services 🔻                                 |
|                      | Autopay enabled.                                                                                                    | ×                                               |
| N                    | lanage Automatic Paymen                                                                                                    | Payment by Phone:<br><u>1-866-517-3712</u>      |
| Au<br>You<br>prii    | topay is currently <b>ON</b> .<br>ur automatic payment will be drafted from your <b>Checking Account</b><br>nted on your bill. | t Ending In 1234 15 days after the invoice date |
|                      | CHANGE PAYMENT METHOD or Disable Autopay                                                                                       |                                                 |

metronet

Enabling Automatic Payments in myMetronet Portal

#### To enter new credit card:

#### Step 1: Complete the form Step 2: Click NEXT

| MANTERONET |                                          |                 |
|------------|------------------------------------------|-----------------|
|            | \$ Bill Pay 🖛                            | 📽 My Services 👻 |
|            |                                          |                 |
|            | Manage Automatic Payments                |                 |
|            | Select Payment Method                    |                 |
|            | Payment Method:                          |                 |
|            | Credit Card Number:                      |                 |
|            | Me scenet: Swell                         |                 |
|            | Expiration Month: Expiration Year:       |                 |
| STEP 1     | Jan (01) 💌 2021 💌                        |                 |
|            | Name Shown on Card:                      |                 |
|            | Security Code: What's this? Postal Code: |                 |
|            |                                          |                 |
| The step 2 | NEXT r Cancel                            |                 |

metronet

### Verify Payment Method and click ENABLE AUTOPAY.

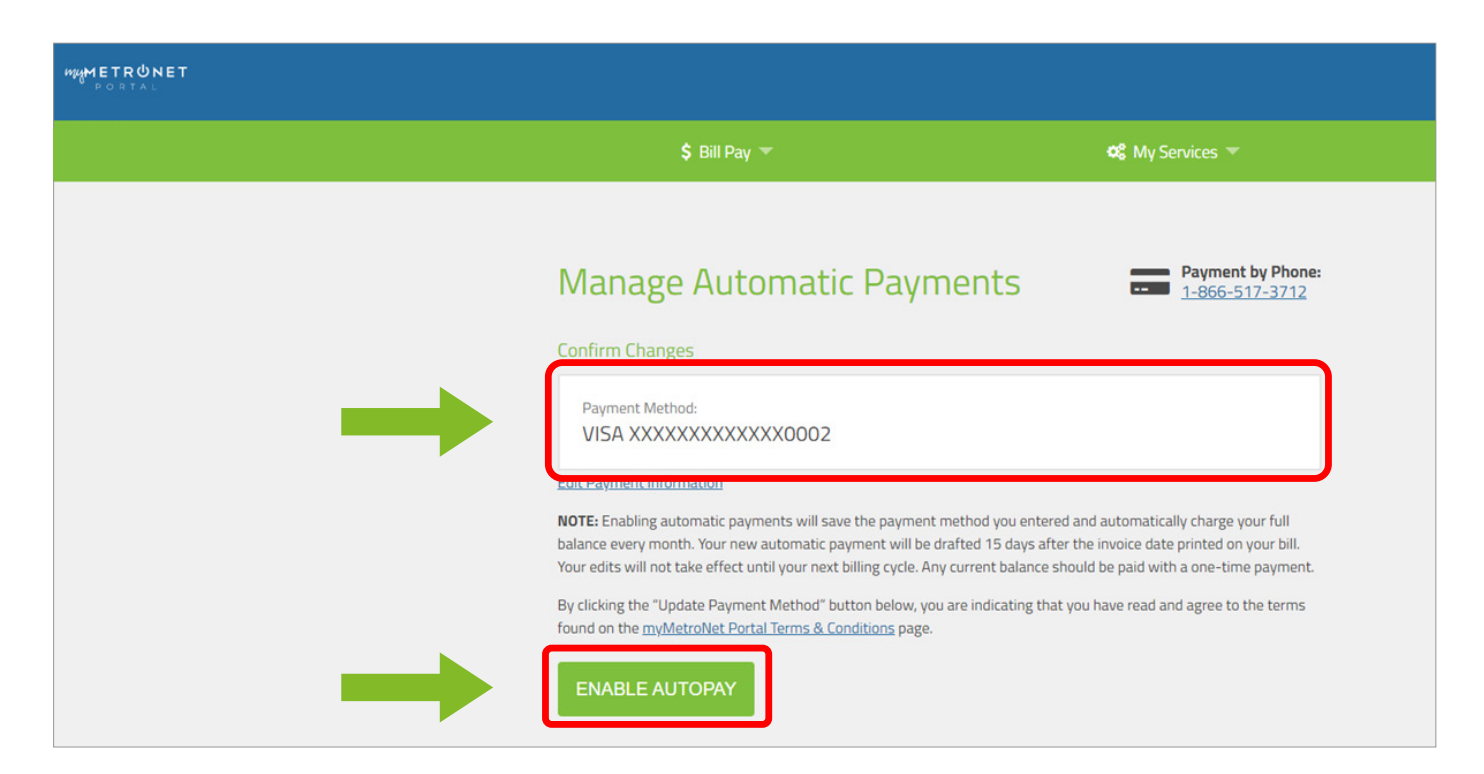

#### metronet

### You will then see confirmation that Autopay is enabled.

| MAMETRUNET |                                                                                                    |                                                                                                    |
|------------|----------------------------------------------------------------------------------------------------|----------------------------------------------------------------------------------------------------|
|            | \$ Bill Pay 🕶                                                                                                    | 📽 My Services 💌                                                                                         |
|            | Autopay enabled.<br>Manage Automatic Paymer<br>Autopay is currently ON.<br>Your automatic payment will be drafted from your Credit Card<br>your bill.<br>CHANGE PAYMENT METHOD or Disable Automatic | Payment by Phone:   1-866-517-3712   I Ending In 0002 15 days after the invoice date printed on   Ωραχ. |

If you have any questions, contact a Metronet Customer Care Associate by calling:

### 855.796.0936

Thank you for choosing Metronet!

metronet